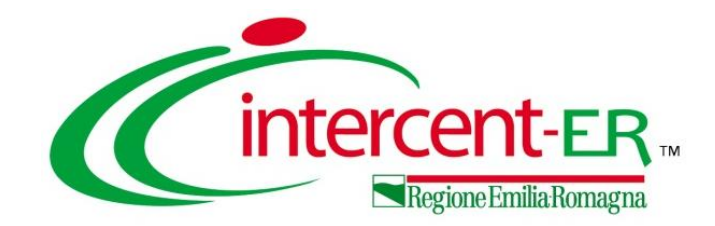

## PUBBLICAZIONE AVVISO DI AGGIUDICAZIONE -TRASFERIMENTO AFFIDAMENTO

Il webinar illustra le funzionalità specifiche per la pubblicazione di un avviso di aggiudicazione ed il trasferimento dell'affidamento nella fase di esecuzione degli appalti.

Maria Grazia Iandiorio - TeamSystem

17/10/2024

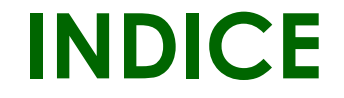

# INTRODUZIONE PUBBLICAZIONE AVVISO DI AGGIUDICAZIONE SCHEDA NON AGGIUDICAZIONE IRASFERIMENTO AFFIDAMENTO IN FASE DI ESECUZIONE

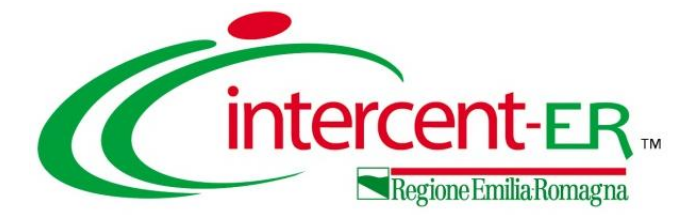

# INTRODUZIONE

#### **INTRODUZIONE: SCHEDE PCP**

Le informazioni relative a tutte le procedure di contratti pubblici vengono inoltrate da SATER alla piattaforma ANAC mediante le apposite **Schede PCP**, differenziate in relazione a:

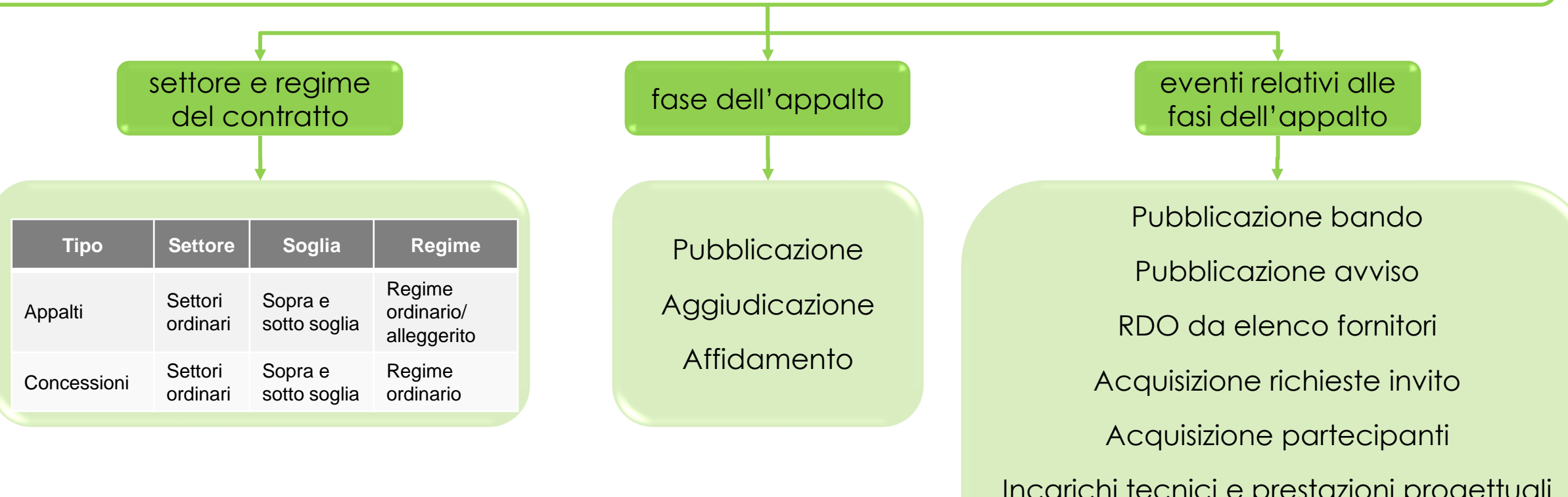

Le informazioni relative alle **Schede PCP** sono disponibili al sito <u>https://github.com/anticorruzione/npa</u>

Acquisizione partecipanti Incarichi tecnici e prestazioni progettuali Affidamento diretto Pubblicazione avviso di aggiudicazione Mancata aggiudicazione Per le procedure che prevedono l'obbligo normativo di pubblicazione, nel rispetto del Codice dei Contratti, la trasmissione dell'avviso di aggiudicazione (o di non aggiudicazione) **deve obbligatoriamente avvenire per mezzo della piattaforma**, per tutte le procedure i cui CIG sono stati presi in interoperabilità tramite la piattaforma stessa.

Si precisa che in precedenza l'avviso di aggiudicazione veniva trasmesso accedendo alla funzionalità Contratti o alternativamente alla funzionalità Convenzioni. Attualmente tale azione è stata anticipata alla Procedura di Aggiudicazione.

La definizione della corretta scheda di aggiudicazione da trasmettere (A1\_29, A2\_29, A1\_32, A2\_32, A1\_33, A2\_33; A7\_1\_2 ecc.) viene effettuata automaticamente dalla piattaforma sulla base dei parametri con cui è stata configurata la procedura.

Quale strumento di supporto per gli utenti, è disponibile un vademecum che illustra sinteticamente le modalità di pubblicazione delle procedure di gara su SATER, con particolare riferimento all'interoperabilità con i servizi della Piattaforma dei Contratti Pubblici (PCP) di ANAC.

Nello specifico, la guida illustra schematicamente i flussi di dati e informazioni tra SATER e la PCP.

https://intercenter.regione.emilia-romagna.it/help/guide/manuali-pa

#### INTRODUZIONE

#### Flusso gestione schede post-pubblicazione (no Affidamenti Diretti)

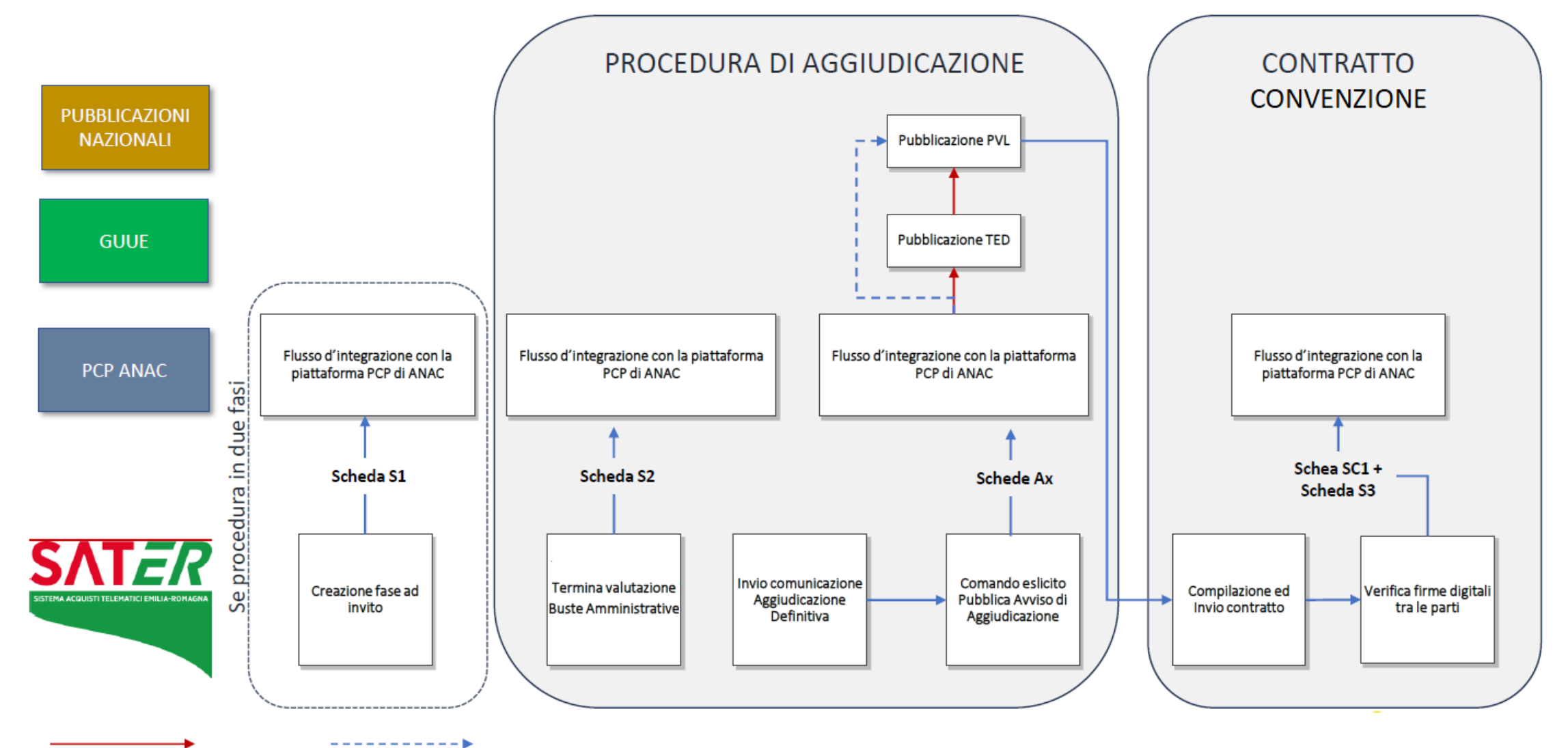

Se prevista pubblicazione TED

## INTRODUZIONE

#### Condizioni per l'invio dell'Avviso di Aggiudicazione o di Non aggiudicazione

#### Avviso di Aggiudicazione

- Aggiudicazione definitiva inviata
  Per sopra-soglia >> giorno successivo alla comunicazione agg.ne definitiva
- Non è stata trasmessa una "Non Aggiudicazione"

#### Avviso di Non Aggiudicazione

- Non trasmesso Avviso di Aggiudicazione
- \*Rimossi vincoli sullo stato del lotto\*

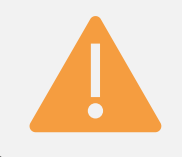

ANAC non prevede la possibilità di rettificare o ritirare una scheda di aggiudicazione/non aggiudicazione trasmessa

## PUNTI DI EVIDENZA PUBBLICAZIONE E AFFIDAMENTO APPALTO

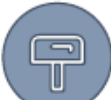

#### Comunicazioni automatiche di mancata aggiudicazione nelle procedure con sola pubblicità nazionale

- In caso di procedura deserta, SATER invia automaticamente un avviso di non aggiudicazione (NAG) trascorsi 5 giorni dalla data di apertura delle offerte/risposte (Data Prima Seduta); se questa data non è valorizzata viene considerato il "Termine Presentazione Offerta/Risposta".
- In caso di revoca della procedura o uno o più lotti, SATER invia automaticamente la NAG a seguito del comando Invio su SATER.

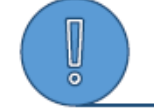

#### Invio avviso di aggiudicazione in PdA

 Dal 30 agosto 2024, a seguito del rilascio della versione SATER 4.0.8.1, l'invio dell'avviso di aggiudicazione è anticipata nella PdA. Per i lotti per i quali era stato già creato il contratto o la convenzione prima di tale data, l'invio dell'avviso di aggiudicazione deve essere effettuato nella funzionalità presente in Contratto o Convenzione.

#### Invio avviso di aggiudicazione o non aggiudicazione nelle procedure sopra soglia

 In caso di procedura sopra soglia l'invio dell'avviso di aggiudicazione è disponibile dal giorno successivo a quello dell'invio della comunicazione di esito definitivo.

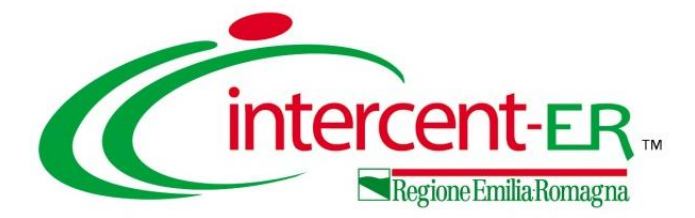

# PUBBLICAZIONE AVVISO DI AGGIUDICAZIONE

## PROCEDURA DI AGGIUDICAZIONE – VALUTAZIONE GARE

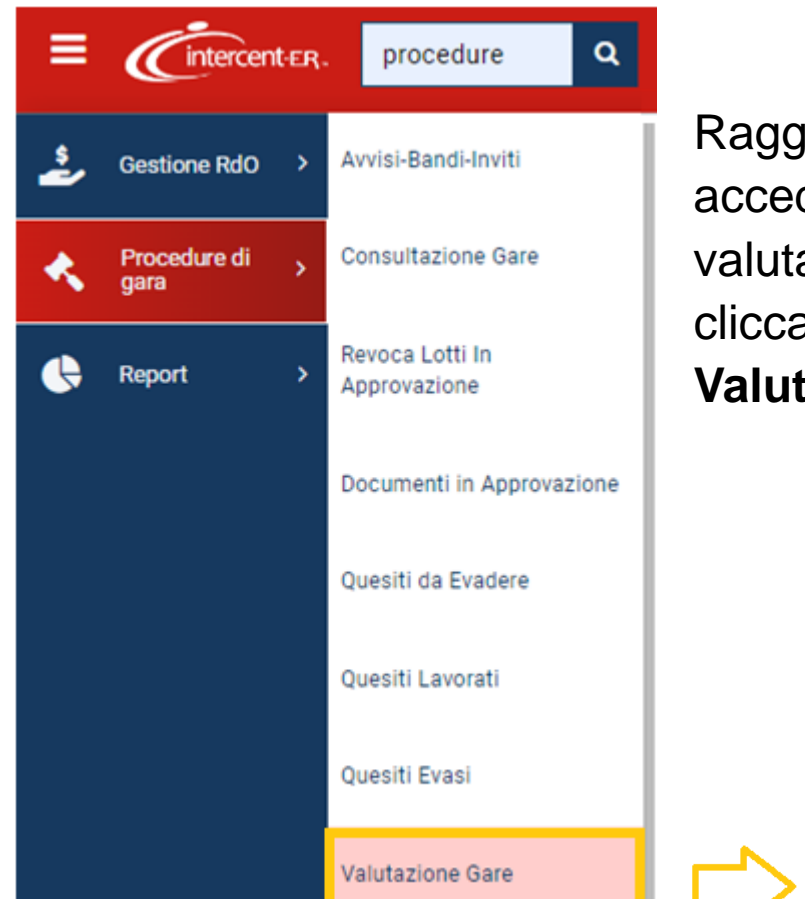

Raggiunto il termine di apertura delle Offerte e definite le commissioni di gara, per accedere al dettaglio della procedura di gara di interesse e procedere con la sua valutazione, dopo aver effettuato l'accesso alla propria **Area Riservata**, occorre cliccare sulla sezione **Procedure di Gara** nel menu a sinistra e selezionare **Valutazione Gare.** 

| Quesiti da Evadere | <b>Stamp</b><br>Pagina | a Esp | oorta in xls v di 12 🕒 🕤 |                                                 |                                                 |
|--------------------|------------------------|-------|--------------------------|-------------------------------------------------|-------------------------------------------------|
| Quesiti Lavorati   |                        | Apri  | Stato                    | Nome                                            | Oggetto                                         |
|                    |                        | Q     | In aggiudicazione        | P1_16 III accordo quadro convenzione 02/07/2024 | P1_16 III accordo quadro convenzione 02/07/2024 |
| Quesiti Evasi      |                        | ρ     | Valutazione              | Test P7_2 collaudo settembre                    | Test P7_2 collaudo settembre                    |
| Valutazione Gare   |                        | Q     | In aggiudicazione        | Test P7_2 4.0.9                                 | Test P7_2 4.0.9                                 |

Per accedere al dettaglio della PdA, occorre cliccare sulla corrispettiva icona 🔎 nella colonna Apri.

## Procedura di aggiudicazione: Riepilogo Finale Procedura a lotti

Al termine della valutazione amministrativa, SATER invia in automatico la scheda **S2** (elenco offerte ricevute/OE invitati).

Nel **Riepilogo Finale** è possibile accertarsi di quale sia l'ultima **Scheda PCP trasmessa** e di quale sia il relativo Stato Scheda PCP per ciascun lotto di cui si compone la procedura.

Riepilogo F

Aggiudicatario

Testata Commissioni Sedute di gara Conversazione Valutazione Amministrativa

G 0

Scarica Allegati

Stato

Da Valutare Economicamente

Da Valutare Economicamente

Da Valutare Economicamente

Da Valutare Economicamente

Da Valutare Economicamente

Da Valutare Economicamente

CIG

100718BA43

100718CB16

100718DBE9

100718ECBC

100718FD8F

1007190E62

Pagina: 1

Apri

 $\rho$ 

 $\rho$ 

 $\mathcal{Q}$ 

 $\rho$ 

 $\rho$ 

✓ di 1

Esporta Riepilogo

1

2

3

4

5

6

Lotto

|             |                            |                 |                 |               |                      |                | Proc         | edura di Aggiu    | dicazione               |
|-------------|----------------------------|-----------------|-----------------|---------------|----------------------|----------------|--------------|-------------------|-------------------------|
|             | Note e Allegati            | Seduta 👻        | Comunicazioni 👻 | Lista Offerte | Esiti/Pubblicazioni  | Gestione PCP 👻 | Visualizza 👻 | Chiudi            |                         |
| sibile      | Compilatore                |                 |                 |               | Titolo documento     |                |              | Registi           | o di Sistema            |
| hoda        | Orsi Alessia               |                 |                 |               | PDA per PI004127-24  | 1              |              |                   |                         |
| icua        | Stato                      |                 |                 |               |                      |                |              |                   |                         |
| ativo       | Valutazione                |                 |                 |               |                      |                |              |                   |                         |
| to di       | Protocollo                 |                 |                 |               | Data Protocollo      |                |              | Stato S           | eduta Virtuale          |
| .10 01      |                            |                 |                 |               |                      |                |              | Aper              | а                       |
|             | Registro di Sist           | ema Bando       |                 |               | Fascicolo di Sistema |                |              | Sched             | PCP                     |
|             | PI004127-24                | onia bando      |                 |               | FE001830             |                |              | S2                |                         |
|             |                            | Lista Lo        | otti            |               |                      |                |              | Per po<br>di inte | oter usufi<br>roperabil |
| Description |                            |                 | Numero 044-14   | Describe      |                      | orbede DOD     | _            | neces             | sario ch                |
| Descrizione | e                          |                 | Numero Offerte  | Pervenute     | Stato Scheda PCP     | Scheda PCP     | _            | registra          | ato cor                 |
| stent autoe | spandibili per dissezior   | ni dell'aorta t |                 | 2             | Scheda confermata    | S2             |              | ANAC              | per la s                |
| stent autoe | spandibili per arterie ili | ache, celle     |                 | 2             | Scheda confermata    | S2             |              | cui vuo           | ole opera               |
| stent autoe | spandibili per arterie ili | ache, a cell    |                 | 2             | Scheda confermata    | S2             |              | abbia<br>piattaf  | effettuate              |
| stent autoe | spandibili per arterie fe  | morali, a cel   |                 | 2             | Scheda confermata    | S2             |              | l'auten           | ticazione               |
| stent autoe | spandibili per arterie til | biali           |                 | 2             | Scheda confermata    | S2             |              | <b>«SPID</b>      | <b>/CIE</b> » alr       |
| stent autoe | spandibili per arterie til | piali a filam   |                 | 2             | Scheda confermata    | S2             |              |                   |                         |

#### Procedura di aggiudicazione: Cronologia PCP

È possibile verificare la corretta trasmissione della scheda accedendo alla sezione **Cronologia PCP** verificando che la relativa scheda sia stata creata, confermata e che l'esito sia stato elaborato senza errori.

| Te | stata Commissioni Sedu | ute di gara Conversa | zione Valutazione Ammir | nistrativa Riepilogo Finale | e Allegati Note C   | Cronologia PCP   | Documenti         |                  |
|----|------------------------|----------------------|-------------------------|-----------------------------|---------------------|------------------|-------------------|------------------|
| Pa | agina: 1 🗸 di 1        | 00                   |                         |                             |                     |                  |                   |                  |
|    |                        |                      |                         |                             |                     | Cronolo          | gia PCP           |                  |
|    | Operazione Richiesta   | Stato Richiesta      | Data Richiesta          | Data Esecuzione             | Messaggio Di Errore | Download Request | Download Response | Scheda           |
|    | esito-operazione       | Elaborato            | 22/09/2024 20:04:11     | 22/09/2024 20:04:11         |                     | ᆇ                | ᆇ                 | S2               |
|    | conferma-scheda        | Elaborato            | 22/09/2024 20:00:04     | 22/09/2024 20:00:04         |                     | ᆇ                | ᆇ                 | S2               |
|    | crea-scheda            | Elaborato            | 22/09/2024 20:00:02     | 22/09/2024 20:00:02         |                     | *                | *                 | <mark>S</mark> 2 |

Fino a quando per i lotti della procedura in oggetto è stata definita la graduatoria ma non è stata trasmessa la comunicazione di esito definitivo, nel menù Gestione PCP, presente nella toolbar in alto, non è attivo il comando Pubblica Avviso Aggiudicazione.

|   | Gestione PCP 👻     | Visualizza 👻  | Chiudi |
|---|--------------------|---------------|--------|
|   | Pubblica Avviso A  | ggiudicazione |        |
| , | Consulta Avviso    |               |        |
|   | Invio non aggiudio | cazione       |        |

| stata Co | ommissioni   | Sedute di gara | Conversazione Valutazione Amministr | ativa Riepilogo Finale Allegati | i Note Cronologia | Cronologia PCP           | Documenti     |                          |                   |            |                 |
|----------|--------------|----------------|-------------------------------------|---------------------------------|-------------------|--------------------------|---------------|--------------------------|-------------------|------------|-----------------|
| agina: 1 | ∨ d          | i1 G G         | >                                   |                                 |                   |                          |               |                          |                   | Righ       | e per pagina 20 |
| Espo     | rta Riepilog | o Scarica All  | legati                              |                                 |                   | Lista                    | Lotti         |                          |                   |            |                 |
| Apri     | Lotto        | CIG            | Stato                               | Aggiudicatario                  | Descrizione       |                          |               | Numero Offerte Pervenute | Stato Scheda PCP  | Scheda PCP |                 |
| P        | 1            | 100718BA43     | Aggiudicazione Proposta             | TEAMSYSTEM S.P.A.               | stent autoespand  | dibili per dissezioni    | dell'aorta t  | 2                        | Scheda confermata | S2         |                 |
| ρ        | 2            | 100718CB16     | Aggiudicazione Proposta             | TEAMSYSTEM S.P.A.               | stent autoespand  | dibili per arterie iliac | che, celle    | 2                        | Scheda confermata | S2         |                 |
| P        | 3            | 100718DBE9     | Da Valutare Economicamente          |                                 | stent autoespand  | dibili per arterie iliac | che, a cell   | 2                        | Scheda confermata | S2         |                 |
| P        | 4            | I00718ECBC     | Da Valutare Economicamente          |                                 | stent autoespand  | dibili per arterie fem   | norali, a cel | 2                        | Scheda confermata | S2         |                 |

## Procedura di aggiudicazione: Comunicazione Esito Definitivo

L'utente procede con la compilazione della comunicazione di esito definitivo ed ha la possibilità includere o escludere i lotti oggetto dell'aggiudicazione, quindi esegue il comando Invio.

| Data Seduta                                                                        | hh                                                                                   | Canale Notifica                                                                                                    | * <b>Aggi</b> u<br>no           | udicazione Condizionata                       |                             |                        |                 |              |                           |     |
|------------------------------------------------------------------------------------|--------------------------------------------------------------------------------------|----------------------------------------------------------------------------------------------------|---------------------------------|-----------------------------------------------|-----------------------------|------------------------|-----------------|--------------|---------------------------|-----|
| *Testo della Comur                                                                 | icazione                                                                             |                                                                                                    |                                 |                                               |                             |                        |                 |              |                           |     |
| Bloc style                                                                         | `                                                                                    | ✓ B I ⊻ ∷≣ ≟≣ ⊠                                                                                                    |                                 |                                               |                             |                        |                 |              |                           |     |
| Determinazione D                                                                   | irigenziale: n. dei                                                                  |                                                                                                    |                                 |                                               |                             |                        |                 | •            |                           |     |
| Si rende noto che<br>Importo Compless<br>Importo a Base d'a<br>Criterio di aggiuda | il giorno 22/09/20<br>sivo dell'appalto:<br>asta: 6.966.560,00<br>icazione: Prezzo j | 124 si è conclusa la procedura P1_16 III accordo quadro convenzione 02/07/2024<br>7.149.560,00 Iva Esclusa;<br>Iva Esclusa<br>siù basso |                                 |                                               |                             |                        |                 |              |                           |     |
| Di seguito la sinte                                                                | si delle aggiudica                                                                   | zione dei singoli lotti :                                                                                                    |                                 |                                               |                             |                        |                 |              |                           |     |
| Numero<br>Lotto                                                                    | CIG                                                                                  | Descrizione                                                                                                    |                                 | Aggiudicataria                                |                             | Importo<br>Aggiudicato | II classificata |              |                           |     |
| 1                                                                                  | 100718BA43                                                                           | stent autoespandibili per dissezioni dell'aorta toraco addominale, in acciaio o nitinolo                                                | TEAMSYSTEM S.P./<br>11111111114 | A VIA SANDRO PERTINI 88 - Pesaro - 61122 - Pe | saro e Urbino - C.F.        | 630.720,00             | France Auto     |              |                           |     |
| 2                                                                                  | 100718CB16                                                                           | stent autoespandibili per arterie iliache, celle aperte, in nitinolo                                                                    | TEAMSYSTEM S.P.A<br>1111111114  | A VIA SANDRO PERTINI 88 - Pesaro - 61122 - Pe | saro e Urbino - C.F.        | 1.598.400,00           | France Auto     |              |                           |     |
|                                                                                    |                                                                                      |                                                                                                    |                                 |                                               |                             |                        |                 | Elenc        | o Lotti                   | New |
|                                                                                    |                                                                                      | Si informa l'utente che à necessario                                                                                                    | Numero Lotto                    | Seleziona                                     | Aggiudicatario              | Secondo C              | lassificato     | Importo      | Stato Comunicazione Lotto |     |
| Dat                                                                                |                                                                                      | procedere con la comunicazione ad<br>ANAC dell'avviso di aggiudicazione                                                                 | 1                               | Includi 🗸                                     | TEAMSYSTEM S.P.A.           | France Auto            | o l             | 630.720,00   | In lavorazione            | -   |
| 2                                                                                  | nformazio                                                                            | contratto.Il comando sarà<br>disponibile dal giorno successivo                                                                          | 2                               | Includi V                                     | TEAMSYSTEM S.P.A.           | France Auto            | b               | 1.598.400,00 | In lavorazione            |     |
|                                                                                    | )                                                                                    | all'invio della comunicazione di<br>esito.                                                                                              |                                 | Seleziona                                     |                             |                        |                 |              |                           |     |
|                                                                                    |                                                                                      |                                                                                                    |                                 | Escludi                                       |                             |                        |                 | Lista A      | Allegati                  |     |
| Rispe                                                                              | etto de<br>e dal o                                                                   | elle regole del TED per sop                                                                                                    | <b>ra sogli</b> a<br>la comur   | a: l'Avviso Aggiudio                          | cazione può<br>licazione de | essere I<br>finitiva.  | trasme          | esso sol     | o a                       |     |

## Procedura di aggiudicazione: Riepilogo Finale Procedura a lotti

|       |             |              |                           |                   | Lista Lotti                                       |                          |                   |            |
|-------|-------------|--------------|---------------------------|-------------------|---------------------------------------------------|--------------------------|-------------------|------------|
| Espor | ta Riepilog | Scarica Alle | egati                     |                   |                                                   |                          |                   |            |
| Apri  | Lotto       | CIG          | Stato                     | Aggiudicatario    | Descrizione                                       | Numero Offerte Pervenute | Stato Scheda PCP  | Scheda PCP |
| Q     | 1           | 100718BA43   | Aggiudicazione Definitiva | TEAMSYSTEM S.P.A. | stent autoespandibili per dissezioni dell'aorta t | 2                        | Scheda confermata | S2         |
| Q     | 2           | 100718CB16   | Aggiudicazione Definitiva | TEAMSYSTEM S.P.A. | stent autoespandibili per arterie iliache, celle  | 2                        | Scheda confermata | S2         |

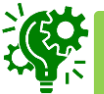

Lo stato dei lotti verrà aggiornato in «Aggiudicazione Definitiva» e nel menù Gestione PCP risulterà attivo il comando Pubblica Avviso Aggiudicazione.

|      |                |          |          |         |               |                     |   |                    | Pro           | cedura | a di . | Aggiudicazione      |
|------|----------------|----------|----------|---------|---------------|---------------------|---|--------------------|---------------|--------|--------|---------------------|
| Note | e e Allegati   | Seduta 👻 | Comunica | zioni 👻 | Lista Offerte | Esiti/Pubblicazioni | 0 | Gestione PCP 👻     | Visualizza 👻  | Chiu   | ıdi    |                     |
| С    | ompilatore     |          |          |         |               | Titolo documento    | I | Pubblica Avviso A  | ggiudicazione | ]      |        | Registro di Sistema |
|      | Orsi Alessia   |          |          |         |               | PDA per PI004127    |   | Consulta Avviso    |               |        |        |                     |
| S    | tato           |          |          |         |               |                     |   | Invio non aggiudio | cazione       |        |        |                     |
|      | In aggiudicazi | one      |          |         |               | L                   |   |                    |               |        |        |                     |

In caso di lotti aggiudicati, dopo la comunicazione di esito definitivo, l'utente esegue il comando **Pubblica avviso aggiudicazione** e, per le sole procedure multilotto, seleziona successivamente il/i lotto/i per cui vuole pubblicare l'avviso di aggiudicazione (es: scheda A1\_29,,41\_32, A1\_33,....)

#### Avviso di Aggiudicazione

|                                     |              |            |                                      | Avviso di Ag                           | ggiudicazione      |                  |
|-------------------------------------|--------------|------------|--------------------------------------|----------------------------------------|--------------------|------------------|
| Salva Invia Chiudi                  |              |            |                                      |                                        |                    |                  |
| Operatore<br>Orsi Alessia           |              | Regist     | ro di Sistema                        |                                        | Data               | Fase             |
| Utor Alcoold                        |              |            |                                      |                                        | 20,09,2024         | in avoiazione    |
| Fascicolo di Sistema                |              | Regist     | ro di sistema Bando                  |                                        | Scheda PCP         | Stato Scheda PCP |
| FE001830                            |              | PIOC       | 4127-24                              |                                        | A1_29              |                  |
|                                     |              |            |                                      |                                        |                    |                  |
|                                     |              |            |                                      | Lotti da                               | a inviare          |                  |
| Includi tutti Escludi tutti Inverte | selezione    |            |                                      |                                        |                    |                  |
| Includi Lotto                       | Numero Lotto | CIG        | Descrizione                          |                                        |                    |                  |
| Includi 🗸                           | 1            | 100718BA43 | stent autoespandibili per dissezio   | oni dell'aorta toraco addominale, in a | acciaio o nitinolo |                  |
| Includi 🗸                           | 2            | 100718CB16 | stent autoespandibili per arterie il | liache, celle aperte, in nitinolo      |                    |                  |
| Seleziona<br>Includi                |              |            |                                      |                                        |                    |                  |
| Escludi                             |              |            |                                      |                                        |                    |                  |

Per tutti i lotti inclusi, occorre selezionare Includi in corrispondenza della colonna «Includi Lotto».

È possibile selezionare tutti i lotti, escluderli tutti o invertire la selezione attraverso gli appositi comandi.

E inoltre possibile salvare (comando Salva) il documento, riservandosi di trasmettere ad ANAC la scheda in un momento successivo. In questo caso, per recuperare il documento salvato, all'interno della Procedura di Aggiudicazione occorre accedere alla sezione Documenti, ove sarà presente il documento in lavorazione.

| Te | stata | Commissio | ni Sedute di gara Conver | rsazione Valutazione Am | ministrativa Riepilogo Fina | ale Allegati Note C | ronologia Cronologia PCP | Documenti      |
|----|-------|-----------|--------------------------|-------------------------|-----------------------------|---------------------|--------------------------|----------------|
|    | Elii  | mina S    | eleziona 👻               |                         |                             |                     |                          |                |
|    |       | Apri      | Documento                | Registro di Sistema     | Titolo documento            | Data                | Data invio               | Stato          |
|    |       | Q         | Comunicazione            | PI005600-24             | Esito Definitivo Lotto 1    | 22/09/2024 20:16:19 | 22/09/2024 20:41:23      | Inviato        |
|    |       | Q         | Comunicazione            | PI005603-24             | Esito Definitivo Lotto 2    | 22/09/2024 20:28:40 | 22/09/2024 20:49:45      | Inviato        |
|    |       | P         | Avviso di Aggiudicazione |                         | Avviso di aggiudicazio      | 23/09/2024 08:41:35 |                          | In lavorazione |

#### Avviso di Aggiudicazione

L'utente esegue infine il comando **Invio** per inviare la scheda ai fini della pubblicazione dell'avviso a livello europeo e/o nazionale.

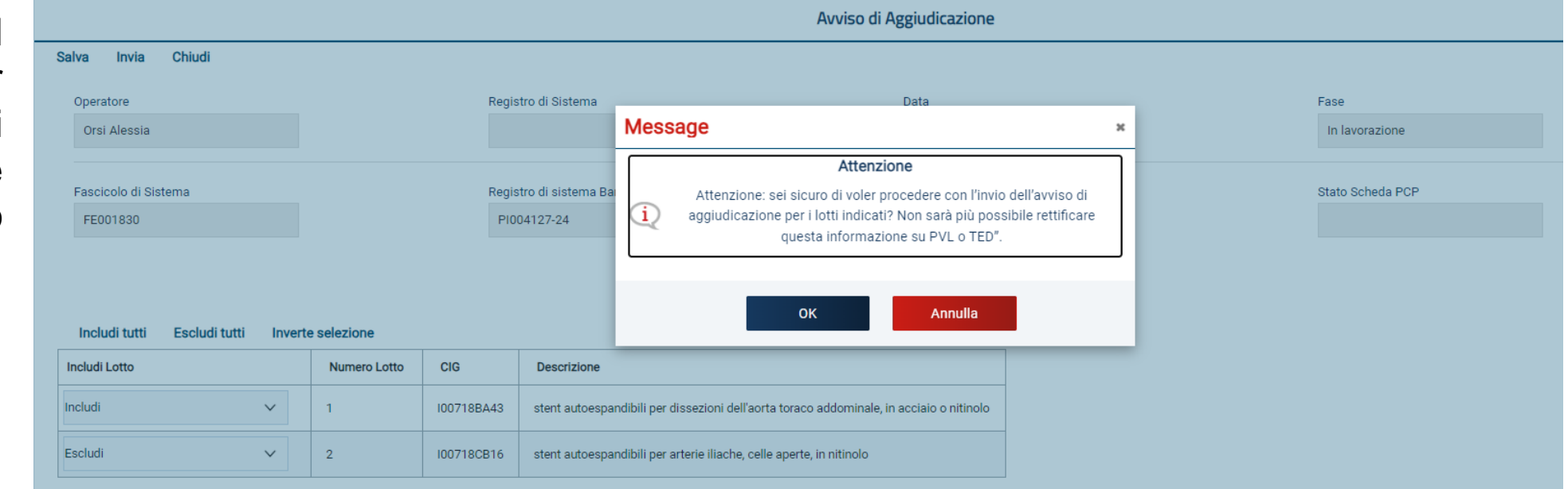

L'operazione non sarà reversibile, ed al momento della conferma, verrà immediatamente trasmessa alla PCP di ANAC la scheda di aggiudicazione coerente con il tipo di procedura espletata.

| Testata | Commissioni    | Sedute di gara | Conversazione | Valutazione Amministrati | va Riepilogo Finale | Allegati Note      | Cronologia          | Cronologia PCP  | Documenti  |                |                    |            |
|---------|----------------|----------------|---------------|--------------------------|---------------------|--------------------|---------------------|-----------------|------------|----------------|--------------------|------------|
| Pagina: | 1 ~ d          | i1 G (         | Ð             |                          |                     |                    |                     |                 |            |                |                    |            |
| Es      | porta Riepilog | o Scarica Al   | legati        |                          |                     |                    |                     | Lista           | Lotti      |                |                    |            |
| Apri    | Lotto          | CIG            | Stato         | Agg                      | iudicatario         | Descrizione        |                     |                 | Numero Off | erte Pervenute | Stato Scheda PCP   | Scheda PCP |
| Q       | 1              | 100718BA43     | Aggiudicazio  | ne Definitiva TEA        | MSYSTEM S.P.A.      | stent autoespandik | oili per dissezio   | ni dell'aorta t |            | 2              | Scheda in conferma | A1_29      |
| Q       | 2              | 100718CB16     | Aggiudicazio  | ne Definitiva TEA        | MSYSTEM S.P.A.      | stent autoespandik | pili per arterie il | iache, celle    |            | 2              | Scheda confermata  | S2         |

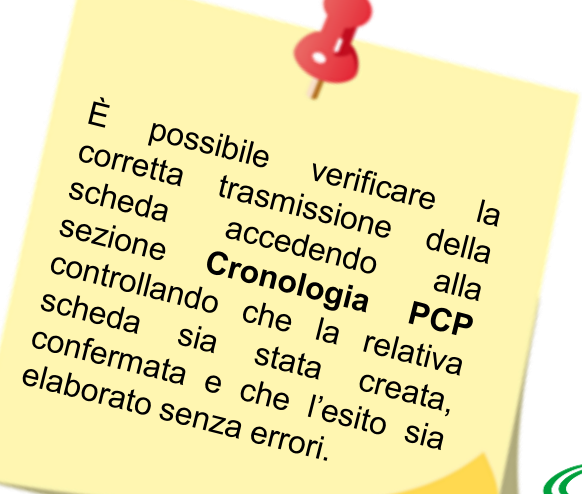

#### Procedura di aggiudicazione: Riepilogo Finale Procedura a lotti

Allegati Note Cronologia

Sedute di gara Conversazione

Valutazione Amministrativa

Riepilogo Finale

|                  |                                |                                 |                     |                |                 |                                   | Lista L                               | otti                        |                           |                          |                    |           |
|------------------|--------------------------------|---------------------------------|---------------------|----------------|-----------------|-----------------------------------|---------------------------------------|-----------------------------|---------------------------|--------------------------|--------------------|-----------|
| Espor<br>Apri    | ta Riepilog<br>Lotto           | o Scarica All                   | egati<br>Stato      |                | Aggiudicata     | io Descrizione                    |                                       | Numero Offerte Pervenute    | Stato Scheda PCP          | Scheda PCP               |                    |           |
| p                | 1                              | 100718BA43                      | Aggiudicaz          | one Definitiva | TEAMSYSTE       | MS.P.A. stent autoespandibili per | dissezioni <mark>d</mark> ell'aorta t | 2                           | Scheda in attesa di esito | A1_29                    |                    |           |
| 2                | 2                              | 100718CB16                      | Aggiudicaz          | one Definitiva | TEAMSYSTE       | A S.P.A. stent autoespandibili pe | arterie iliache, celle                | 2                           | Scheda confermata         | S2                       |                    |           |
| na<br>rif<br>ato | i <b>le</b> è<br>icare<br>o de | e possi<br>e il rela<br>Ila sch | bile<br>tivo<br>eda | Espor          | ta Riepilogo Sc | arica Allegati                    |                                       |                             | Lista L                   | otti                     |                    |           |
| CP               |                                |                                 | 044                 | Apri           | Lotto CIG       | Stato                             | Aggiudicatario                        | Descrizione                 |                           | Numero Offerte Pervenute | Stato Scheda PCP   | Scheda PC |
|                  |                                |                                 |                     | P              | 1 10071         | BA43 Aggiudicazione Definitiva    | TEAMSYSTEM S.P.A                      | stent autoespandibili per o | dissezioni dell'aorta t   | 2                        | Scheda confermata  | A1_29     |
|                  |                                |                                 |                     | 0              | 2 10071         | CB16 Aggiudicazione Definitiva    | TEAMSYSTEM S.P.A                      | stent autoespandibili per   | arterie iliache celle     | 2                        | Scheda confermata  | \$2       |
|                  |                                |                                 |                     |                |                 |                                   |                                       |                             | anterie inderie, eene     | -                        | Concess contennate | 02        |

Cronologia PCP Documenti

La piattaforma schedula la chiamata al servizio **Consulta Avviso** (che permette di verificare l'avvenuta pubblicazione dell'Avviso di Aggiudicazione a livello nazionale e - ove previsto - comunitario) ogni 10 ore circa. Qualora si volesse anticipare tale verifica, è possibile accedere al menu **Gestione PCP** e cliccare sul comando Consulta Avviso.

## Procedura di aggiudicazione: Riepilogo Finale Procedura a lotti

#### Lista Lotti

| Esporta Riepilogo Scarica Allegati |       |            |                           |                   |                                                   |                          |                   |                 |  |  |  |  |
|------------------------------------|-------|------------|---------------------------|-------------------|---------------------------------------------------|--------------------------|-------------------|-----------------|--|--|--|--|
| Apri                               | Lotto | CIG        | Stato                     | Aggiudicatario    | Descrizione                                       | Numero Offerte Pervenute | Stato Scheda PCP  | Scheda PCP      |  |  |  |  |
| Q                                  | 1     | 100717DEB4 | Aggiudicazione Definitiva | TEAMSYSTEM S.P.A. | stent autoespandibili per dissezioni dell'aorta t | 2                        | Pubblicato        | A1_29           |  |  |  |  |
| Q                                  | 2     | 100717EF87 | Aggiudicazione Definitiva | TEAMSYSTEM S.P.A. | stent autoespandibili per arterie iliache, celle  | 2                        | Pubblicato        | A1_29 (NON_AGG) |  |  |  |  |
| Q                                  | 3     | 100717F05F | Aggiudicazione Definitiva | TEAMSYSTEM S.P.A. | stent autoespandibili per arterie iliache, a cell | 2                        | Pubblicato        | A1_29           |  |  |  |  |
| P                                  | 4     | 1007180132 | Aggiudicazione Definitiva | TEAMSYSTEM S.P.A. | stent autoespandibili per arterie femorali, a cel | 2                        | Pubblicato        | A1_29           |  |  |  |  |
| Q                                  | 5     | 1007181205 | Aggiudicazione Definitiva | TEAMSYSTEM S.P.A. | stent autoespandibili per arterie tibiali         | 2                        | Pubblicato        | A1_29 (NON_AGG) |  |  |  |  |
| Q                                  | 6     | 10071822D8 | Aggiudicazione Definitiva | TEAMSYSTEM S.P.A. | stent autoespandibili per arterie tibiali a filam | 2                        | Scheda confermata | S2              |  |  |  |  |

ricorda Si che fino а quando lo Stato Scheda PCP passa non in Pubblicato, per il lotto di interesse sarà non possibile gestire il contratto/convenzione funzionalità tramite le disposizione messe а dalla piattaforma.

| stata               | Commissio | ni Sedute di gara Conversazior | e Valutazione Amminist | rativa Riepilogo Finale Allegati Not | e Cronologia Cronolog | ia PCP Documenti    |         |  |  |  |  |
|---------------------|-----------|--------------------------------|------------------------|--------------------------------------|-----------------------|---------------------|---------|--|--|--|--|
| Elimina Seleziona 🗸 |           |                                |                        |                                      |                       |                     |         |  |  |  |  |
|                     | Apri      | Documento                      | Registro di Sistema    | Titolo documento                     | Data                  | Data invio          | Stato   |  |  |  |  |
|                     | ρ         | Comunicazione                  | PI005125-24            | Esito Definitivo                     | 21/08/2024 22:34:02   | 21/08/2024 22:38:43 | Inviato |  |  |  |  |
|                     | P         | Avviso di Aggiudicazione       | PI005138-24            | Avviso di aggiudicazione             | 22/08/2024 14:18:08   | 22/08/2024 14:18:22 | Inviato |  |  |  |  |
|                     | Q         | Avviso di Aggiudicazione       | PI005139-24            | Avviso di aggiudicazione             | 22/08/2024 16:15:36   | 22/08/2024 16:15:47 | Inviato |  |  |  |  |
|                     | P         | Avviso di Aggiudicazione       | PI005186-24            | Avviso di aggiudicazione             | 27/08/2024 17:12:18   | 27/08/2024 17:12:47 | Inviato |  |  |  |  |
|                     |           |                                | 10                     |                                      |                       |                     | Ĉ       |  |  |  |  |

## Procedura di aggiudicazione: Riepilogo Finale Procedura mono lotto

Nel **Riepilogo Finale** è possibile verificare il relativo Stato della scheda PCP.

Si ricorda che fino a quando lo Stato Scheda PCP non passa in **Pubblicato** non sarà possibile gestire il contratto/convenzione funzionalità tramite le disposizione messe а dalla piattaforma.

|                                 |                   |               |                           | Pro                             | cedura di  | Aggiudicazio                  | one                       |            |                  |               |
|---------------------------------|-------------------|---------------|---------------------------|---------------------------------|------------|-------------------------------|---------------------------|------------|------------------|---------------|
| Note e Allegati Sed             | uta 👻 Comunic     | azioni 🔻      | Lista Offerte Esiti/I     | Pubblicazioni Ge                | stione PCP | <ul> <li>Visualizz</li> </ul> | a 👻 Chiudi                |            |                  |               |
| Compilatore                     |                   |               | Titolo documento          |                                 |            | Registro di Sist              | iema                      |            | Data Invio       |               |
| Orsi Alessia                    |                   |               | PDA per Pl001224-24       | ļ.                              |            | PI002025-24                   |                           |            | 06/04/2024 09:00 | D:00          |
| Stato                           |                   |               |                           |                                 |            |                               |                           |            |                  |               |
| Chiuso                          |                   |               |                           |                                 |            |                               |                           |            |                  |               |
| Protocollo                      |                   |               | Data Protocollo           |                                 |            | Stato Seduta V                | irtuale                   |            |                  |               |
|                                 |                   |               |                           |                                 |            | Chiusa                        |                           |            |                  |               |
| Registro di Sistema B           | ando              |               | Fascicolo di Sistema      |                                 | Г          | Scheda PCP                    |                           |            |                  |               |
| PI001224-24                     |                   |               | FE001673                  |                                 |            | A2_29                         |                           |            |                  |               |
| Testata Sedute di gara<br>Stato | Conversazione Val | lutazione Amm | inistrativa Riepilogo Fir | a <mark>le</mark> Allegati Note | Cronologia | a Cronologia Pl               | CP Documenti              |            |                  |               |
| Aggiudicazione Def              | initiva           |               |                           |                                 |            |                               |                           |            |                  |               |
| Stato Scheda PCP<br>Pubblicato  |                   |               |                           |                                 |            |                               |                           |            |                  |               |
| Esito 👻 Sortegg                 | jio Offerta Migl  | liorativa     | Termina Off. Migliorativ  | a Tabella Riepilo               | go Puntego | ji Decaden:                   | za Termine Controlli di A | ggiudicazi | ione Crea Verba  | ale Ripristir |
| Esporta Riepilogo               | Lista Offerte     | Lista offert  | e con ampiezza di gan     | ma Scarica Alle                 | gati       |                               |                           |            |                  |               |
| Economica                       | Valutazione Amm   | ninistrativa  | Fornitore                 | Art.36 comma 2                  | Rank       | Sorteggio                     | Stato Offerta             | Note       | Valore Offerta   | Stato         |
| 0 🖻                             | ammessa           |               | TEAMSYSTEM S.P.A.         | <b>I</b>                        | 1          |                               | Aggiudicatario definitivo |            | 11.250,00        | Valutato      |
| 0                               | ammessa           |               | Fornitore Test 242        | ľ                               | 2          |                               | Il Classificato           |            | 12.500,00        | Valutato      |

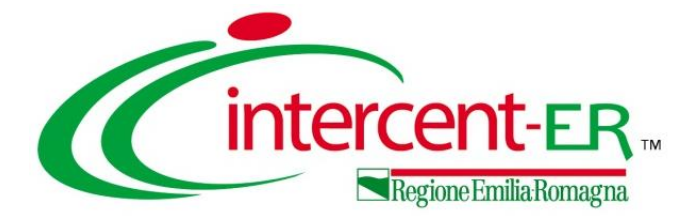

## SCHEDA NON AGGIUDICAZIONE

Le fattispecie a seguito delle quali si rende necessaria la trasmissione di una scheda di "non aggiudicazione" sono differenti, e vengono gestite in modo differente dalla piattaforma:

- **1.** Nel caso di intera procedura revocata o di lotto revocato: una volta che il RUP ha revocato la procedura o uno o più lotti attraverso il comando Revoca o Revoca Lotti, la piattaforma trasmette automaticamente alla PCP di ANAC la scheda di non aggiudicazione coerente con il tipo di procedura espletata;
- 2. Nel caso di procedura andata interamente deserta: trascorsi 5 giorni dalla data prevista per la prima seduta pubblica di apertura buste, la piattaforma trasmette automaticamente alla PCP di ANAC la scheda di non aggiudicazione coerente con il tipo di procedura espletata. Se questa data non è valorizzata viene considerato il "Termine Presentazione Offerta/Risposta";
- **3. Nel caso di alcuni lotti andati deserti**: il RUP può inviare manualmente la scheda di non aggiudicazione accedendo alla Procedura di Aggiudicazione;
- **4.** Nel caso in cui tutte le offerte siano state escluse o siano dichiarate decadute, sia per lotto singolo che per multi-lotto: il RUP può inviare manualmente la scheda di non aggiudicazione accedendo alla Procedura di Aggiudicazione.

#### Avviso di non aggiudicazione

Per trasmettere un avviso di non aggiudicazione l'utente deve accedere al menu **Gestione PCP** e cliccare sul comando **Invio non aggiudicazione**.

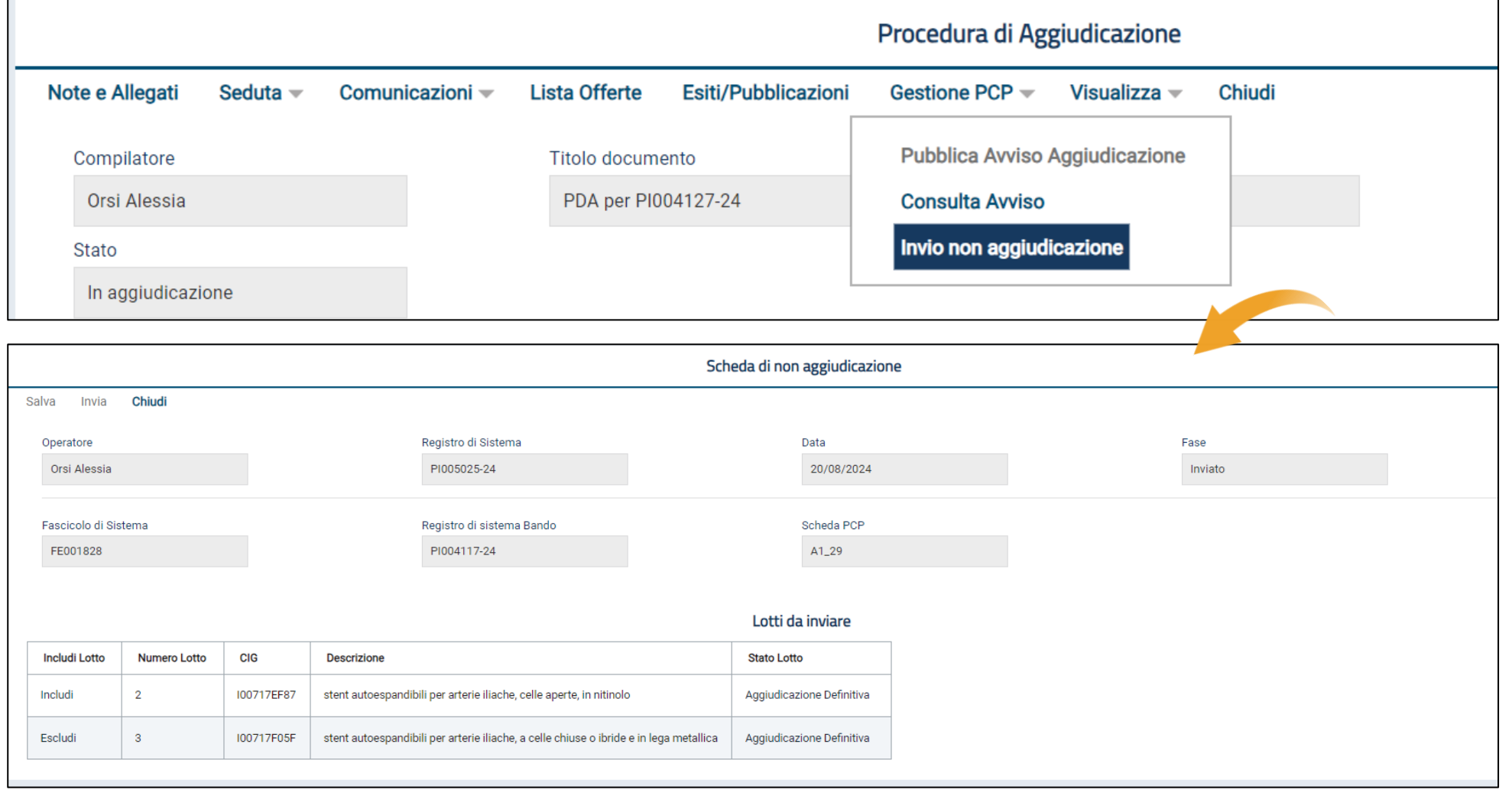

Successivamente alla conferma del comando, l'utente accede al documento strutturato Scheda di non aggiudicazione, attraverso il quale dovrà definire per quali lotti si intende trasmettere l'avviso di non aggiudicazione.

#### Avviso di non aggiudicazione

L'utente esegue infine il Invio comando per inviare la scheda ai fini della pubblicazione livello dell'avviso а europeo e/o nazionale. L'operazione non sarà reversibile, ed al momento della conferma, verrà immediatamente trasmessa alla PCP di ANAC la scheda di aggiudicazione coerente con il tipo di procedura espletata.

#### Esporta Riepilogo Scarica Allegati

| Scheda di non aggiudicazione                    |              |                  |                                                                                                    |                |                    |       |
|-------------------------------------------------|--------------|------------------|----------------------------------------------------------------------------------------------------|----------------|--------------------|-------|
|                                                 |              | Message          | e                                                                                                    | ×              |                    |       |
| Salva Invia Chiudi<br>Operatore<br>Orsi Alessia | Regis        | Att.<br>t (i) ag | <b>Attenzione</b><br>enzione: sei sicuro di voler procedere con l'invio dell'avviso o<br>ggiudicazione per i lotti indicati? Non sarà più possibile rettifi<br>questa informazione su PVL o TED". | li non<br>care | Fase<br>In lavoraz | zione |
| Fascicolo di Sistema<br>FE001830                | Regis<br>P10 | it<br>D          | OK Annulla                                                                                                    | _              |                    |       |
|                                                 |              |                  | Lotti da inviare                                                                                                    |                |                    |       |
| Includi Lotto                                   | Numero Lotto | CIG              | Descrizione                                                                                                    | Stato Lot      | to                 |       |
| Includi 🗸                                       | 2            | I00718CB16       | stent autoespandibili per arterie iliache, celle aperte, in nitinolo                                                                                                    | Aggiudica      | zione Definitiva   |       |
|                                                 |              |                  |                                                                                                    |                |                    |       |

| Apri | Lotto | CIG        | Stato                     | Aggiudicatario    | Descrizione             | Numero Offerte Perve | Stato Scheda PCP   | Scheda PCP      |
|------|-------|------------|---------------------------|-------------------|-------------------------|----------------------|--------------------|-----------------|
| Q    | 1     | 100718BA43 | Aggiudicazione Definitiva | TEAMSYSTEM S.P.A. | stent autoespandibili p | 2                    | Pubblicato         | A1_29           |
| P    | 2     | I00718CB16 | Aggiudicazione Definitiva | TEAMSYSTEM S.P.A. | stent autoespandibili p | 2                    | Scheda in conferma | A1_29 (NON_AGG) |

## Avviso di non aggiudicazione

#### Nel Riepilogo Finale l'utente può monitorare lo stato della scheda PCP.

#### Esporta Riepilogo Scarica Allegati

| Apri | Lotto | CIG        | Stato                     | Aggiudicatario    | Descrizione             | Numero Offerte Perve | Stato Scheda PCP          | Scheda PCP      |
|------|-------|------------|---------------------------|-------------------|-------------------------|----------------------|---------------------------|-----------------|
| Q    | 1     | 100718BA43 | Aggiudicazione Definitiva | TEAMSYSTEM S.P.A. | stent autoespandibili p | 2                    | Pubblicato                | A1_29           |
| P    | 2     | 100718CB16 | Aggiudicazione Definitiva | TEAMSYSTEM S.P.A. | stent autoespandibili p | 2                    | Scheda in attesa di esito | A1_29 (NON_AGG) |

Esporta Riepilogo Scarica Allegati

| Apri | Apri Lotto CIG Stato |            | Aggiudicatario            | Descrizione       | Numero Offerte Perve    | Stato Scheda PCP | Scheda PCP        |                 |
|------|----------------------|------------|---------------------------|-------------------|-------------------------|------------------|-------------------|-----------------|
| Q    | 1                    | 100718BA43 | Aggiudicazione Definitiva | TEAMSYSTEM S.P.A. | stent autoespandibili p | 2                | Pubblicato        | A1_29           |
| Q    | 2                    | 100718CB16 | Aggiudicazione Definitiva | TEAMSYSTEM S.P.A. | stent autoespandibili p | 2                | Scheda confermata | A1_29 (NON_AGG) |

| CIIII | nina S | Seleziona 🛩              |                     |                          |                     |                     |                    |
|-------|--------|--------------------------|---------------------|--------------------------|---------------------|---------------------|--------------------|
|       | Apri   | Documento                | Registro di Sistema | Titolo documento         | Data                | Data invio          | Stato              |
|       | P      | Comunicazione            | PI005600-24         | Esito Definitivo Lotto 1 | 22/09/2024 20:16:19 | 22/09/2024 20:41:23 | Inviato            |
|       | ρ      | Comunicazione            | PI005603-24         | Esito Definitivo Lotto 2 | 22/09/2024 20:28:40 | 22/09/2024 20:49:45 | Inviato            |
|       | P      | Avviso di Aggiudicazione | PI005610-24         | Avviso di aggiudicazione | 23/09/2024 08:41:35 | 23/09/2024 08:44:59 | Inviato            |
|       | ρ      | Comunicazione            | PI005695-24         | Art.36 comma 2           | 25/09/2024 15:24:16 | 25/09/2024 15:29:50 | Inviato            |
|       | ρ      | Comunicazione            | PI005695-24         | Art.36 comma 2           | 25/09/2024 15:24:16 | 25                  | //09/2024 15:29:50 |

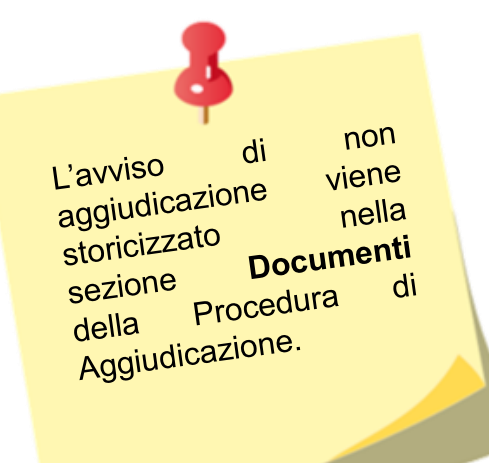

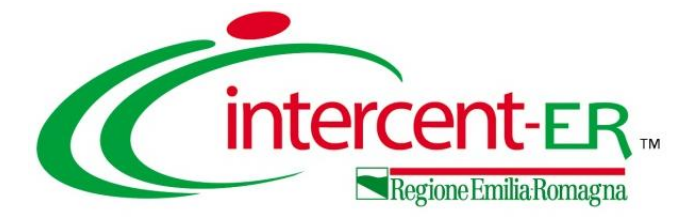

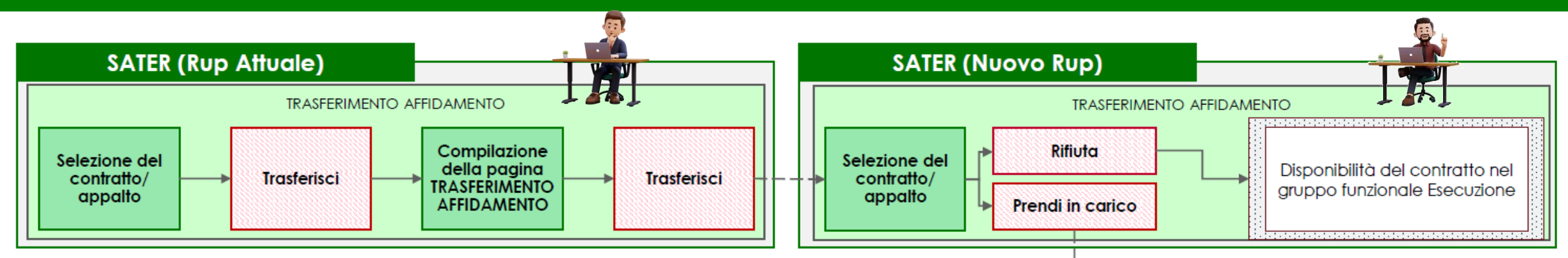

Di default l'utente abilitato a trasmettere le schede di esecuzione è lo stesso che ha richiesto il CIG (RUP/Delegato per la fase di affidamento indicato in Testata durante la configurazione della procedura di gara).

All'interno del gruppo funzionale **Esecuzione** di SATER è disponibile la funzionalità **Trasferimento Affidamento** per la quale è possibile proporre il trasferimento di un contratto/appalto verso un altro RUP e di conseguenza accettare o rifiutare la presa in carico proposta da un altro RUP.

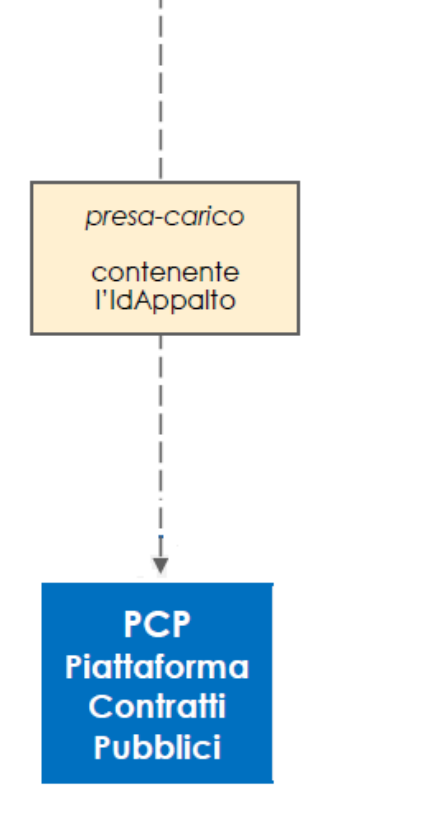

#### TRASFERIMENTO AFFIDAMENTO (RUP attuale)

L'utente (RUP attuale) seleziona il contratto/appalto di cui intende effettuare il trasferimento ad un RUP dell'ente proponente ed esegue il comando <u>Trasferisci</u>.

SATER apre la nuova finestra TRASFERIMENTO AFFIDAMENTO in cui l'utente indica il Nuovo RUP a cui propone il trasferimento e inserisce le ulteriori informazioni richieste. Ultimata la compilazione, l'utente esegue il comando <u>Trasferisci</u>. SATER invia una notifica al nuovo RUP contenente la proposta di trasferimento del contratto/appalto.

Il RUP attuale continuerà a vedere all'interno della funzionalità Trasferimento affidamento il contratto/appalto fino a quando non verrà effettuata la presa in carico dal nuovo RUP.

#### TRASFERIMENTO AFFIDAMENTO (NUOVO RUP)

L'utente (Nuovo RUP) seleziona il contratto/appalto per cui è stata proposta la presa in carico e per il quale sono attivi i comandi <u>Prendi in</u> carico o <u>Rifiuta</u>.

Se l'utente esegue il comando <u>Prendi in carico</u> allora il contratto/appalto viene associato al nuovo RUP, viene comunicato ad ANAC il cambio di titolarità dell'appalto tramite il servizio *presa-carico*. Di conseguenza, il nuovo RUP può accedere al dettaglio del contratto/appalto all'interno del gruppo funzionale Esecuzione.

Se l'utente esegue il comando <u>Rifiuta</u> allora il contratto/appalto non viene associato al nuovo RUP e non sarà più visibile nella funzionalità Trasferimento affidamento. La titolarità del contratto/appalto rimane quindi in capo al RUP attuale.

| Cintercent-E | R. Esecu                    | uzione     | e                      | ۹       | Il RUP che ha in carico l'affi<br>Esecuzione e selezionare la    | dament<br>funzio           | to/contratt<br>nalità <b>Tra</b> s | o può<br>sf <mark>erin</mark> | accedere al<br>nento affidar             | grup<br>nente   | po funz<br><b>5.</b>  | zionale              |
|--------------|-----------------------------|------------|------------------------|---------|------------------------------------------------------------------|----------------------------|------------------------------------|-------------------------------|------------------------------------------|-----------------|-----------------------|----------------------|
| Esecuzione > | Trasferime                  | nto af     | fidamento              |         | Nella pagina di trasferimento<br>l'utente ha attualmente «In c   | o, sono<br><b>arico</b> », | disponibi<br>nonché e              | li tutti<br>ventu             | gli affidame<br>ali affidamen            | nti o<br>ti che | i contra<br>e gli sor | itti che<br>10 stati |
|              | Contratti S                 | tipulat    | i                      | IJ.     | assegnati da altri RUP e che                                     | avranr                     | <u>no lo stato</u>                 | «Da                           | prendere in c                            | arico           | <i>w</i> .            |                      |
|              |                             |            |                        |         | TRASFE                                                           | RISCI AFFID/               | AMENTO                             |                               |                                          |                 |                       |                      |
|              | FILTRI D                    | I RICERC   | A                      |         |                                                                  |                            |                                    |                               |                                          |                 |                       | ^                    |
|              | Registr                     | o di sist  | ema                    |         | CIG                                                              | IdApp                      | palto                              |                               | Stato affida                             | mento           |                       |                      |
|              |                             |            |                        |         |                                                                  |                            |                                    |                               | Selezion                                 | a               |                       | ~                    |
|              | <b>Trasferis</b><br>Pagina: | sci<br>1 · | Prendi in caric        | :0<br>• | Rifiuta Stampa Esporta in xls                                    |                            |                                    |                               |                                          | Cerca           | Righe per pa          | Pulisci<br>agina: 25 |
|              | Seleziona                   | Apri       | Registro di<br>Sistema | Ogge    | tto                                                              | CIG                        | Тіро                               | RUP in<br>carico              | IdAppalto                                | Errore          | Stato<br>Affidamento  | Stato<br>Funzionale  |
|              |                             | Q          | PI010892-23            | SIMU    | LAZIONE ad3                                                      | K00006084A                 | Contratto Stipulato                | Alessia<br>Orsi               | c32b4269-859f-4d1b-9366-<br>b7964b31c2f1 |                 | In carico             | Confermato           |
|              |                             | Q          | PI010993-23            | STIPU   | JLA CONTRATTO - TEST PCP - Scheda Ad5 (Affidamento minore di 5k) | R000071C17                 | Contratto Stipulato                | Alessia<br>Orsi               | f5d76567-182d-4d59-8144-<br>a38b8dbc9b6c |                 | In carico             | Confermato           |
|              |                             | Q          | PI011105-23            | Simu    | lazione contratto AD5                                            | S000096B73                 | Contratto Stipulato                | Alessia<br>Orsi               | 5bbf1383-8f37-48d4-88aa-<br>709ba13909af |                 | In carico             | Confermato           |

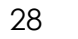

#### FILTRI DI RICERCA

|                   |               |                                |                |                                | TRA                 | SFERISCI AFFID | AMENTO                               |                |                   |                  |
|-------------------|---------------|--------------------------------|----------------|--------------------------------|---------------------|----------------|--------------------------------------|----------------|-------------------|------------------|
| FILTRI DI RICE    | RCA           |                                |                |                                |                     |                |                                      |                |                   | ^                |
| Registro di s     | istema        |                                |                | CIG                            |                     | IdAp           | palto                                | Stato affidame | ento              |                  |
|                   |               |                                |                | I00184C454                     |                     |                |                                      | Seleziona      |                   | ~                |
|                   |               |                                |                |                                |                     |                |                                      | Seleziona      |                   |                  |
|                   |               |                                |                |                                |                     |                |                                      | In carico      |                   |                  |
|                   |               |                                |                |                                |                     |                |                                      | Da prender     | e in carico       |                  |
|                   |               |                                |                |                                |                     |                |                                      |                | Cerca             | Pulisci          |
| E' poss<br>ed ese | sibile<br>gue | e effettuare u<br>ndo il coman | ina rice<br>do | erca nell'<br><sub>Cerca</sub> | elenco dei do       | ocumenti f     | iltrando ad esempio per (            | CIG o p        | er Stato del      | l'affidamento    |
| Trasferisci       | Pre           | ndi in carico Rifiut           | ta Stan        | npa Esport                     | a in xIs            |                |                                      |                |                   |                  |
| Pagina: 1         | $\sim$        | di 1 🤤 Đ                       |                |                                |                     |                |                                      |                | Righe             | per pagina: 25 🗸 |
| Seleziona         | Apri          | Registro di Sistema            | Oggetto        | CIG                            | Тіро                | RUP in carico  | IdAppalto                            | Errore         | Stato Affidamento | Stato Funzionale |
|                   | Q             | PI001054-24                    | TEST           | I00184C454                     | Contratto Stipulato | Alessia Orsi   | 1d52e9e3-6302-4837-b6d7-49ee7aa45730 |                | In carico         | In Esecuzione    |

#### TRASFERISCI

Dalla pagina di ricerca occorre selezionare l'affidamento/contratto da trasferire e cliccare su **Trasferisci**. Non è possibile selezionare più documenti.

| Trasferisci Prendi in carico Rifiuta Stampa Esporta in xls |                                             |                     |         |            |                     |               |                                      |        |                   |                |     |  |
|------------------------------------------------------------|---------------------------------------------|---------------------|---------|------------|---------------------|---------------|--------------------------------------|--------|-------------------|----------------|-----|--|
| Pagina: 1                                                  | Pagina: 1 🗸 di 1 G O Righe per pagina: 25 🗸 |                     |         |            |                     |               |                                      |        |                   |                |     |  |
| Seleziona                                                  | Apri                                        | Registro di Sistema | Oggetto | CIG        | Тіро                | RUP in carico | IdAppalto                            | Errore | Stato Affidamento | Stato Funziona | ale |  |
|                                                            | Q                                           | PI001054-24         | TEST    | 100184C454 | Contratto Stipulato | Alessia Orsi  | 1d52e9e3-6302-4837-b6d7-49ee7aa45730 |        | In carico         | In Esecuzione  |     |  |

Il documento di trasferimento consente di individuare il **Nuovo RUP esecuzione**, inserendo eventuali allegati e indicando delle note interne.

|                  |                                                  | TRASE                     | ERISCI                     |                           |
|------------------|--------------------------------------------------|---------------------------|----------------------------|---------------------------|
|                  | Trasferisci Chiudi                               |                           |                            |                           |
|                  | * I campi obbligatori sono indicati in grassetto |                           |                            |                           |
| ompilati i Campi | Compilatore                                      | Registro di Sistema       | Fascicolo di Sistema       | Oggetto Bando             |
| n Trasferisci    | Alessia Orsi                                     | PI001054-24               | FE001637                   | TEST                      |
|                  | Ente Proponente Precedente                       | Rup Proponente Precedente | Ente Appaltante Precedente | Rup Appaltante Precedente |
|                  | Agenzia Intercent-ER                             | Alessia Orsi              | Agenzia Intercent-ER       | Alessia Orsi              |
|                  |                                                  |                           |                            |                           |
|                  | * Nuovo RUP esecuzione                           | Allegato                  | * Note                     |                           |
|                  | Seleziona ×                                      |                           |                            |                           |
|                  |                                                  |                           | 4                          |                           |

#### TRASFERISCI

L'affidamento/contratto appena trasferito rimarrà comunque in capo allo stesso RUP, fino a quando non sarà preso in carico dal nuovo RUP esecuzione.

Durante il processo di trasferimento partirà una e-mail di notifica all'utente selezionato per informarlo della proposta di presa in carico. Il nuovo RUP esecuzione è tenuto dunque ad accedere a sua volta nel gruppo funzionale Esecuzione, all'interno di **Trasferimento Affidamento**. Troverà l'affidamento/contratto nello stato *«Da prendere in carico»*.

Il nuovo RUP esecuzione si sarà previamente autenticato tramite SPID/CIE.

|                                                                                                    |      | RIFIUT                 | C                                                                      |                                                                                    |            |                                |                 |                                          |        |                          |                     |
|----------------------------------------------------------------------------------------------------|------|------------------------|------------------------------------------------------------------------|------------------------------------------------------------------------------------|------------|--------------------------------|-----------------|------------------------------------------|--------|--------------------------|---------------------|
| Trasferisci       Prendi in carico       Rifiuta       Stampa       Esporta in xls         Pagina:       1       ✓       di 1       Image: Stampa       Esporta in xls         Righe per pagina:       25       ✓ |      |                        |                                                                        |                                                                                    |            |                                |                 |                                          |        |                          |                     |
| Seleziona                                                                                                    | Apri | Registro di<br>Sistema | Oggetto                                                                |                                                                                    | CIG        | Тіро                           | RUP in carico   | IdAppalto                                | Errore | Stato<br>Affidamento     | Stato<br>Funzionale |
| <b>v</b>                                                                                                    | Q    | PI001054-24            | TEST                                                                   |                                                                                    | 100184C454 | Contratto Stipulato            | Alessia<br>Orsi | 1d52e9e3-6302-4837-<br>b6d7-49ee7aa45730 |        | Da prendere in<br>carico | In Esecuzione       |
|                                                                                                    | Q    | PI002582-24            | 30/04/2024 -AFFIDAMENTO SEF<br>ATTIVITA' FINANZIATE DAL PRO<br>ROMAGNA | RVIZIO DI SUPPORTO SPECIALISTICO PER LE<br>GRAMMA REGIONALE FESR 2021-2027 EMILIA- | 10045C5AC7 | Affidamento senza<br>contratto | Pcp Rup         | c2ad6c50-4b4e-4951-<br>88e6-de6b8d747bb4 |        | In carico                | Pubblicato          |
|                                                                                                    | Q    | PI003236-24            | P2_16 PI002786-24                                                      |                                                                                    | 1004DE3D98 | Contratto Stipulato            | Alessia<br>Orsi | 27fe23db-488e-4118-a1ac-<br>b9b3ee7acc23 |        | Da prendere in carico    | In Esecuzione       |

Dall'elenco degli affidamenti\contratti, per rifiutare la proposta di trasferimento occorre selezionare il documento e cliccare sul comando «**Rifiuta**». All'utente verrà visualizzato il messaggio di «*Proposta rifiutata*», il documento non verrà più visualizzato nella lista dell'utente collegato e verrà inviata una mail di notifica all'utente che ha effettuato la proposta di presa in carico.

| Trasferisci       Prendi in carico       Rifiuta       Stampa       Esporta in xls         Pagina:       1       ✓       di 1       •       •       1       •       25       ✓ |      |                                                    |                                                                                                    |            |                                |                 |                                          |        |                          |                     |  |
|----------------------------------------------------------------------------------------------------|------|----------------------------------------------------|----------------------------------------------------------------------------------------------------|------------|--------------------------------|-----------------|------------------------------------------|--------|--------------------------|---------------------|--|
| Seleziona                                                                                                    | Apri | Registro di       Apri       Sistema       Oggetto |                                                                                                    |            | Тіро                           | RUP in carico   | IdAppalto                                | Errore | Stato<br>Affidamento     | Stato<br>Funzionale |  |
| <b>~</b>                                                                                                    | Q    | PI011310-23                                        | Contratto AD2_25 BIS - Affidamento diretto (20 Dicembre)                                                                                        | D0000C450A | Contratto Stipulato            | Alessia<br>Orsi | 67a4a9d7-af97-416c-9a1f-<br>35a697f2b233 |        | Da prendere in<br>carico | In Esecuzione       |  |
|                                                                                                    | Q    | PI002582-24                                        | 30/04/2024 -AFFIDAMENTO SERVIZIO DI SUPPORTO SPECIALISTICO PER LE ATTIVITA' FINANZIATE DAL<br>PROGRAMMA REGIONALE FESR 2021-2027 EMILIA-ROMAGNA | 10045C5AC7 | Affidamento senza<br>contratto | Pcp Rup         | c2ad6c50-4b4e-4951-88e6-<br>de6b8d747bb4 |        | In carico                | Pubblicato          |  |
|                                                                                                    | Q    | PI003236-24                                        | P2_16 PI002786-24                                                                                                    | 1004DE3D98 | Contratto Stipulato            | Alessia<br>Orsi | 27fe23db-488e-4118-a1ac-<br>b9b3ee7acc23 |        | Da prendere in<br>carico | In Esecuzione       |  |
|                                                                                                    | Q    | PI003260-24                                        | P2_16 PI002776-24                                                                                                    | 1004DD8487 | Contratto Stipulato            | Pcp Rup         | a59e90ef-2306-4d8b-8598-<br>a7e973105e70 |        | In carico                | In Esecuzione       |  |

Dall'elenco degli affidamenti\contratti, per prendere in carico il documento occorre selezionare lo stesso e cliccare sul comando «**Prendi in carico**». All'utente verrà visualizzato il messaggio di «Subentro avviato» e verrà avviato il processo di presa in carico verso la PCP.

PRENDI IN CARICO

Se la chiamata dà esito positivo da parte di PCP, l'affidamento/contratto sarà trasferito al nuovo RUP esecuzione e tutte le chiamate ai servizi PCP avverranno, da questo momento in poi, a nome del nuovo RUP.

Inoltre, verrà inviata una mail per avvisare l'utente del corretto completamento dell'operazione.

| Salva Invio Inizia esecuzione Conclusione -<br>TESTATA<br>DATI APPALTO                                                | II RUP dell'appalto non<br>viene in alcun modo<br>modificato. |                                 |                             |                                                                              |                      |                                |  |                                                                                                    |
|----------------------------------------------------------------------------------------------------|---------------------------------------------------------------|---------------------------------|-----------------------------|------------------------------------------------------------------------------|----------------------|--------------------------------|--|----------------------------------------------------------------------------------------------------|
| Compilatore                                                                                                    | Oggetto appalto                                               |                                 | Registro di sistema appalto |                                                                              | Fascicolo di sistema |                                |  |                                                                                                    |
| Alessia Orsi                                                                                                    | Scheda P7_2 - Negoziata c                                     | on Invito sottosoglia del 08/01 | PI000088-24                 |                                                                              | FE001608             |                                |  |                                                                                                    |
| ld appalto                                                                                                    | Scheda PCP Appalto                                            |                                 | Stato scheda PCP            |                                                                              | Data invio Scheda    |                                |  |                                                                                                    |
| 18dc0f22-ef3f-4151-b9bc-c84dc828d287                                                                                  |                                                               |                                 |                             |                                                                              |                      |                                |  |                                                                                                    |
| Ente appaltante<br>Agenzia Intercent-ER                                                                               | R.U.P. appaltante<br>Alessia Orsi                             | DATI CONTRATTO                  |                             |                                                                              |                      |                                |  |                                                                                                    |
| Viale Aldo Moro, 38 4012 / Bologna Italia<br>Tel 0515273081 - Fax - http://intercenter.regione.emilia-<br>romagna it/ |                                                               | Compilatore                     |                             | Oggetto contratto<br>Scheda A1_29 a seguito di Scheda P7_2 - Negoziata con I |                      | Registro di sistema contratto  |  | Id contratto                                                                                                    |
| C.F. 91252510374 - P.IVA IT91252510374<br>PEC r.galdo@teamsystem.com                                                  |                                                               | Alessia Orsi                    |                             |                                                                              |                      | PI000122-24                    |  |                                                                                                    |
|                                                                                                    |                                                               | CIG                             |                             | Scheda PCP contratto                                                         |                      | Stato scheda PCP contratto     |  | Data invio contratto                                                                                                    |
|                                                                                                    |                                                               | 10003F8DD7                      |                             | SC1                                                                          |                      | Confermato                     |  | 09/01/2024 11:02:39                                                                                                    |
|                                                                                                    |                                                               | Data invio scheda PCP           |                             |                                                                              |                      |                                |  |                                                                                                    |
|                                                                                                    |                                                               |                                 |                             |                                                                              |                      |                                |  |                                                                                                    |
|                                                                                                    |                                                               | Ente esecuzione                 |                             | RUP esecuzione                                                               |                      | Direttore esecuzione contratto |  | Aggiudicatario                                                                                                    |
|                                                                                                    |                                                               | Agenzia Intercent-ER            |                             | Pcp Rup                                                                      |                      | Maria Grazia Iandiorio         |  | Fornitore Test 245<br>Via Legnano 23 29122 Piacenza Italia<br>Tel 0523448812 - Fax 0523448812 -<br>C.F. 03196760247 - PIVA TIO3196760247<br>PEC m.iandiorio@afsoluzioni.it |

PRENDI IN CARICO

| Testata Interoperabili | tà Atti Informazi  | ioni Tecniche Prodotti | Busta Documentazio  | ne Busta Economica Rifer | imenti Note Crone | ologia PCP Cronologia | Docume | nti Offerte Ric |  |  |  |  |
|------------------------|--------------------|------------------------|---------------------|--------------------------|-------------------|-----------------------|--------|-----------------|--|--|--|--|
| Pagina: 1 v di 2 G I   |                    |                        |                     |                          |                   |                       |        |                 |  |  |  |  |
| Operazione Richiest    | ta Stato Richiesta | Data Richiesta         | Data Esecuzione     | Messaggio Di Errore      | Download Request  | Download Response     | Scheda | Dati Voucher    |  |  |  |  |
| presa-carico           | Elaborato          | 08/10/2024 15:45:30    | 08/10/2024 15:45:30 |                          | *                 | ᆇ                     |        | *               |  |  |  |  |
| conferma-scheda        | Elaborato          | 19/12/2023 17:45:35    | 19/12/2023 17:45:35 |                          | *                 | *                     | S3     |                 |  |  |  |  |
| crea-scheda            | Elaborato          | 19/12/2023 17:45:35    | 19/12/2023 17:45:35 |                          | *                 | *                     | S3     |                 |  |  |  |  |
| conferma-scheda        | Elaborato          | 19/12/2023 17:43:49    | 19/12/2023 17:43:49 |                          | *                 | *                     | SC1    |                 |  |  |  |  |
| crea-scheda            | Elaborato          | 19/12/2023 17:43:48    | 19/12/2023 17:43:48 |                          | *                 | *                     | SC1    |                 |  |  |  |  |
| recupera-cig           | Elaborato          | 19/12/2023 17:43:48    | 19/12/2023 17:43:48 |                          | *                 | *                     | AD3    |                 |  |  |  |  |
| esito-operazione       | Elaborato          | 19/12/2023 17:43:48    | 19/12/2023 17:43:48 |                          | *                 | ᆇ                     | AD3    |                 |  |  |  |  |

È possibile verificare la corretta elaborazione dell'operazione di «presacarico» accedendo alla sezione **Cronologia PCP** della relativa procedura di gara controllando che l'esito sia elaborato senza errori.

Il dato (Voucher) che viene inviato ad ANAC è del soggetto che prende in carico la trasmissione delle schede.

PRENDI IN CARICO

Si precisa che tale modalità di trasferimento ha impatti – sulla base di quanto previsto dalle attuali specifiche ANAC – <u>su tutti i contratti che derivano dallo stesso id Appalto ANAC</u>. Ad esempio, vengono trasferiti anche i contratti derivanti da altri lotti della stessa procedura.

In caso di esito negativo, verrà inviata una mail per avvisare l'utente e il documento tornerà disponibile per la presa in carico.

Lo stesso documento può essere proposto per la presa in carico a più utenti. Nel momento in cui uno di questi utenti inizia la procedura di presa in carico, gli altri utenti proposti non potranno effettuare la stessa operazione fino a quando quella in corso non si sarà conclusa, positivamente o negativamente. Inoltre, nel momento in cui un utente completa una presa in carico, le altre proposte pendenti vengono eliminate.

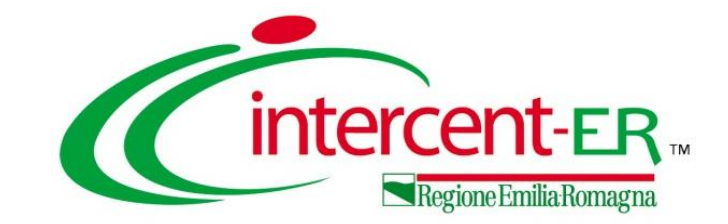

## PUBBLICAZIONE AVVISO DI AGGIUDICAZIONE TRASFERIMENTO AFFIDAMENTO

# Domande e Risposte

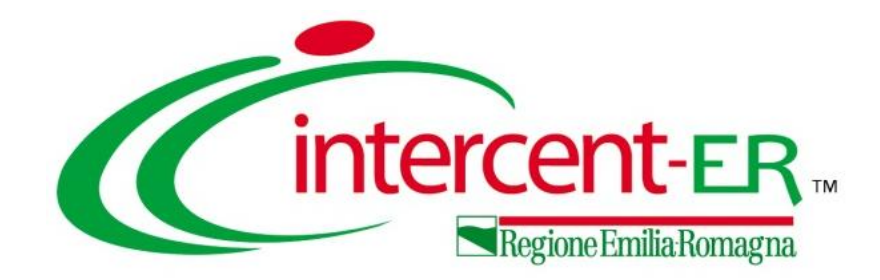

#### Intercent-ER Agenzia per lo sviluppo dei mercati telematici

Viale Aldo Moro, 38 - 40127 Bologna

http://intercenter.regione.emilia-romagna.it/

Tel. +39 051 5273081 - 3082

Fax: 051 5273084